## Configurazione client FTP Filezilla

In questa guida illustreremo come configurare il client FTP (Filezilla) per accedere ai servizi attivi sui nostri server, sia utilizzando il protocollo FTP che quello SFTP.

Prima di tutto è necessario eseguire Filezilla (disponibile al seguente link: https://filezilla-

project.org/download.php) e aprire il "Gestore siti" ciccando sul tasto rapido in alto a sinistra, con icona raffigurante un network.

| E              | F                                                     | leZilla         | × ♦ 😵                                                               |
|----------------|-------------------------------------------------------|-----------------|---------------------------------------------------------------------|
| File Modif     | ica Visualizza Trasferimento Server Preferiti Aiuto   |                 |                                                                     |
| ₩ ~            | 🖹 🗂 🗯 🔕 號 🖆 📰 🧟 🔌 🛤                                   |                 |                                                                     |
| Host:          | Nome utente: Password: Porta: Connessione rapida 💌    |                 |                                                                     |
|                |                                                       |                 |                                                                     |
|                |                                                       |                 |                                                                     |
|                |                                                       |                 |                                                                     |
|                |                                                       |                 |                                                                     |
|                |                                                       |                 |                                                                     |
| Sito locale:   | /home/ndainatti/Deskton/esemnia/                      | Sito remoto:    |                                                                     |
|                |                                                       |                 |                                                                     |
|                | SArtera@vpn.iway.it                                   |                 |                                                                     |
|                | esempio                                               |                 |                                                                     |
| Nome file      | Dimensione Tipo file Ultima modifica 🤸                | Nome file 🔨     | Dimensione f Tipo file Ultima modifica Permessi Proprietario/gruppo |
| <mark>.</mark> |                                                       |                 |                                                                     |
|                |                                                       |                 | Nessun server collegato                                             |
|                |                                                       |                 |                                                                     |
|                |                                                       |                 |                                                                     |
|                |                                                       |                 |                                                                     |
|                |                                                       |                 |                                                                     |
|                |                                                       |                 |                                                                     |
|                |                                                       |                 |                                                                     |
|                |                                                       |                 |                                                                     |
|                |                                                       |                 |                                                                     |
| Cartella vuo   | a.                                                    | Non connesso.   |                                                                     |
| File server/l  | Direz                                                 | ion File remoto | Dimensione Stato                                                    |
|                |                                                       |                 |                                                                     |
|                |                                                       |                 |                                                                     |
|                |                                                       |                 |                                                                     |
|                |                                                       |                 |                                                                     |
| File in coda   | Trasferimenti non completati Trasferimenti completati |                 |                                                                     |
|                |                                                       |                 | ⑦ Coda: vuota ●●                                                    |
|                |                                                       |                 |                                                                     |
| _              |                                                       |                 |                                                                     |
|                |                                                       |                 |                                                                     |

E' possibile aprire il "Gestore siti" di Filezilla anche dal menù "Flle" del client.

## Accesso con protocollo SFTP

Nella finestra del "Gestore siti" sarà sufficiente impostare il protocollo SFTP e specificare la porta 22 nella vista "Generale", oltre a inserire le credenziali di accesso fornite all'attivazione dei servizi.

| B                                                 |                      |                | FileZilla      |                                |                                |                         | ~ ~ 🗞               |
|---------------------------------------------------|----------------------|----------------|----------------|--------------------------------|--------------------------------|-------------------------|---------------------|
| File Modifica Visualizza Trasferimento Server Pro | eferiti Aiuto        |                |                |                                |                                |                         |                     |
|                                                   |                      |                |                |                                |                                |                         |                     |
| Host: Nome utente:                                |                      |                | •              |                                |                                |                         |                     |
|                                                   |                      |                |                |                                |                                |                         |                     |
|                                                   |                      |                | Gestore siti   |                                | ~ ^ &                          |                         |                     |
|                                                   | Seleziona elemento:  |                | 4 Gen          | rale Avanzate Im               | npostazioni di trasferimento 🔸 |                         |                     |
|                                                   | Nuovo sito           |                | Protocollo:    | SFTP - SSH File Transfer Proto | col 👻                          |                         |                     |
| Sito locale: /home/pdainotti/Desktop/esempio/     |                      |                | Host:          | ftp.esempio.it                 | Porta: 22                      |                         |                     |
|                                                   |                      |                |                |                                |                                |                         |                     |
| SArtera@vpn.iway.it                               |                      |                | Tipo di access | Normale                        | -                              |                         |                     |
| Name file Dimension (Tine file Lift)              |                      |                | literter       |                                |                                | Deres I'deres           | Description         |
|                                                   |                      |                | otente:        | esempio                        |                                | uma modifica – Permessi | Proprietario/gruppo |
|                                                   |                      |                | Password:      | •••••                          | ]                              |                         |                     |
|                                                   |                      |                |                |                                |                                |                         |                     |
|                                                   |                      |                | Colore sfondo  | Nessuno 👻                      |                                |                         |                     |
|                                                   |                      |                | Commenti:      |                                |                                |                         |                     |
|                                                   |                      |                |                |                                |                                |                         |                     |
|                                                   | Nuc                  | Nuova cartella |                |                                |                                |                         |                     |
|                                                   | Nuevo                | Pinemina       |                |                                |                                |                         |                     |
|                                                   | 14000                | kilonina       |                |                                |                                |                         |                     |
| Cartella vuota.                                   | EU                   | imina Duplica  |                |                                |                                |                         |                     |
| File server/locale                                |                      |                |                | Connett                        | ti OK Annulla                  |                         |                     |
|                                                   |                      |                |                | <b>.</b>                       |                                |                         |                     |
|                                                   |                      |                |                |                                |                                |                         |                     |
|                                                   |                      |                |                |                                |                                |                         |                     |
| The is and a Transferimentions and the state      | farimenti semelatati |                |                |                                |                                |                         |                     |
| rite in coda in asierimenti non completati iras   | ierimenti compietati |                |                |                                |                                | Coda:                   | vuota 🔍 🔍           |

Una volta compilati tutti i campi con le informazioni corrette si può aprire il collegamento col tasto "Connetti".

Questa configurazione è utilizzabile solo con l'utenza primaria creata con l'attivazione dei servizi, per accedere con eventuali utenze secondarie attivate su cPanel è necessario configurare il client come riportato nel paragrafo seguente: Accesso con protocollo FTP.

## Accesso con protocollo FTP

Nella finestra del "Gestore siti" è necessario compilare la scheda "Generale" con le credenziali di accesso, lasciando l'opzione "Protocollo" impostato con "FTP - Protocollo trasferimento file" e la voce "Criptazione" configurata con "Usa solo FTP in chiaro (non sicuro).

| Elle Modifi                                     | ica Vicualizza Tracferimento Server Dr                                                                                                    | eferiti Aiuto                                       |            |                   | File2  | tilla                    |                                       |              |         |             |          | ~ ~ 🔇               |
|-------------------------------------------------|----------------------------------------------------------------------------------------------------|-----------------------------------------------------|------------|-------------------|--------|--------------------------|---------------------------------------|--------------|---------|-------------|----------|---------------------|
| 111 v                                           |                                                                                                    |                                                     | j 🔥        |                   |        |                          |                                       |              |         |             |          |                     |
| Host:                                           |                                                                                                    |                                                     | Porta:     | Connessione rapid | ta 👻   |                          |                                       |              |         |             |          |                     |
| Stato:<br>Errore:<br>Stato:<br>Stato:<br>Stato: | L'FTP in chiaro non è sicuro. Passa a FTP su 1<br>Tentativo di connessione interrotto dall'uten<br>Disconnesso dal server<br>Risoluzione dell'indirizzo IP esempio.com in<br>Connectione a 105 101 de 180.01 | TLS.                                                |            |                   | Gestor | e siti                   |                                       |              | ~ ^ &   |             |          |                     |
| Stato:<br>Stato:<br>Errore:                     | Connessione a 193.10.124.160.21<br>Connessione stabilita, in attesa del messagg<br>L'FTP in chiaro non è sicuro. Passa a FTP su<br>Tentativo di connessione interrotto dall'uten                             | <ul> <li>I miei siti</li> <li>Nuovo sito</li> </ul> | 2          |                   |        | Protocollo:              | FTP - Protocollo trasfe               | rimento file |         |             |          |                     |
| Sito locale:                                    | /home/pdainotti/Desktop/esempio/                                                                                                    |                                                     |            |                   |        | Host:<br>Criptazione:    | esempio.com<br>Usa solo FTP in chiaro | (non sicuro) | Porta:  |             |          | *                   |
| Nome file                                       | Dimensione Tipo file Ult                                                                                                    |                                                     |            |                   |        | Tipo di accesso:         | Normale                               |              | •       |             |          |                     |
| ···                                             |                                                                                                    |                                                     |            |                   |        | Utente:<br>Password:     | esempio                               |              |         | ma modifica | Permessi | Proprietario/gruppo |
|                                                 |                                                                                                    |                                                     |            |                   |        | Colore sfondo: Commenti: | Nessuno 🔻                             |              |         |             |          |                     |
|                                                 |                                                                                                    |                                                     | Nuovo sito | Nuova cartella    |        |                          |                                       |              |         |             |          |                     |
| Castella                                        |                                                                                                    |                                                     | Elimina    | Duplica           |        |                          |                                       |              |         |             |          |                     |
| File server/lo                                  | a.<br>ocale                                                                                                    |                                                     |            |                   |        |                          |                                       | Connetti OK  | Annulla |             |          |                     |
| File in coda                                    | Trasferimenti non completati Tras                                                                                                    | ferimenti completati                                |            |                   |        |                          |                                       |              |         |             | Coda:    | vuota               |

Aprire quindi la pagina "Impostazioni di trasferimento", selezionare la modalità di trasferimento "passiva", abilitare la limitazione del numero di connessioni simultanee e definire a 4 il numero massimo.

| E                |                                                |                      |                 |                   | File   | illa                         |                   |                |                     |             |          | ~ ~ 🛇               |
|------------------|------------------------------------------------|----------------------|-----------------|-------------------|--------|------------------------------|-------------------|----------------|---------------------|-------------|----------|---------------------|
| File Modifi      | ica Visualizza Trasferimento Server Pro        | eferiti Aiuto        |                 |                   |        |                              |                   |                |                     |             |          |                     |
| <u>#</u> ~       |                                                | JEQØ                 | <b>80</b>       |                   |        |                              |                   |                |                     |             |          |                     |
| Host:            |                                                |                      | Porta:          | Connessione rapid | ia 💌   |                              |                   |                |                     |             |          |                     |
| Stato:<br>Stato: | L'FTP in chiaro non è sicuro. Passa a FTP su T | LS.                  |                 |                   |        |                              |                   |                |                     |             |          |                     |
| Errore:          | Tentativo di connessione interrotto dall'utent |                      |                 |                   | Costo  | e siti                       |                   |                |                     |             |          |                     |
| Stato:<br>Stato: | Risoluzione dell'indirizzo IP esempio.com in o |                      |                 |                   | Gestor | e siù                        |                   |                | × ^ &               | -           |          |                     |
| Stato:           | Connessione a 195.110.124.188:21               | Seleziona elemento:  |                 |                   |        | <ul> <li>Generale</li> </ul> | Avanzate          | Impostazioni d | i trasferimento 🛛 🕨 |             |          |                     |
| Stato:<br>Stato: | L'FTP in chiaro non è sicuro. Passa a FTP su T | 🔻 📙 l miei siti      |                 |                   |        | Modalità di trasferimento:   |                   |                |                     |             |          |                     |
| Errore:          | Tentativo di connessione interrotto dall'utent | Nuovo sito           |                 |                   |        | O Predefinita O Attiva       | Passiva           |                |                     |             |          |                     |
| Sito locale:     | /home/pdainotti/Desktop/esempio/               | ₩ Nuovo sito 2       |                 |                   |        | 🗹 Limita il numero di con    | nessioni simultar | nee            |                     |             |          |                     |
|                  | SArtera@vpn.iway.it                            |                      |                 |                   |        | Numero massimo di co         | onnessioni:       | 4              |                     |             |          |                     |
| Nome file        | Dimensione Tipo file Ulti                      |                      |                 |                   |        |                              |                   |                |                     |             |          |                     |
|                  |                                                |                      |                 |                   |        |                              |                   |                |                     | ma modifica | Permessi | Proprietario/gruppo |
|                  |                                                |                      |                 |                   |        |                              |                   |                |                     |             |          |                     |
|                  |                                                |                      |                 |                   |        |                              |                   |                |                     |             |          |                     |
|                  |                                                |                      |                 |                   |        |                              |                   |                |                     |             |          |                     |
|                  |                                                |                      |                 |                   |        |                              |                   |                |                     |             |          |                     |
|                  |                                                |                      |                 |                   |        |                              |                   |                |                     |             |          |                     |
|                  |                                                |                      |                 |                   |        |                              |                   |                |                     |             |          |                     |
|                  |                                                |                      |                 |                   |        |                              |                   |                |                     |             |          |                     |
|                  |                                                |                      |                 |                   |        |                              |                   |                |                     |             |          |                     |
|                  |                                                |                      | Nuovo sito      | Nuova cartella    |        |                              |                   |                |                     |             |          |                     |
|                  |                                                |                      | Nuovo preferito | Rinomina          |        |                              |                   |                |                     |             |          |                     |
|                  |                                                |                      | Elimina         | Duplica           |        |                              |                   |                |                     |             |          |                     |
| Cartella vuot    |                                                |                      |                 |                   |        |                              |                   |                | Arrille             |             | _        |                     |
| File server/lo   | ocale                                          |                      |                 |                   |        |                              | C                 | Onnetu OK      | Annulla             |             |          |                     |
|                  |                                                |                      |                 |                   |        |                              |                   |                |                     |             |          |                     |
|                  |                                                |                      |                 |                   |        |                              |                   |                |                     |             |          |                     |
|                  |                                                |                      |                 |                   |        |                              |                   |                |                     |             |          |                     |
|                  |                                                |                      |                 |                   |        |                              |                   |                |                     |             |          |                     |
|                  |                                                |                      |                 |                   |        |                              |                   |                |                     |             |          |                     |
| File in coda     | Trasferimenti non completati Tras              | rerimenti completati |                 |                   |        |                              |                   |                |                     |             | O Coder  |                     |
|                  |                                                |                      |                 |                   |        |                              |                   |                |                     |             |          | 10000               |

Se con la modalità di trasferimento "passiva" la connessione dovesse restituire il messaggio di errore "impossibile visualizzare il contenuto della cartella", sarà necessario impostare la modalità di trasferimento "attiva" e riprovare. Revision #10 Created 28 September 2020 09:34:50 by Paolo Dainotti Updated 30 March 2023 08:08:59 by Riccardo Falsetti